## Moduły komunikacyjne IoT

W artykule przedstawiono projekt dwóch modułów do komunikacji radiowej umożliwiających transmisję danych w aplikacjach IoT i nie tylko. Pierwszy to popularny moduł ESP8266 umożliwiający łączność przez sieć Wi-Fi. Drugim jest Bluetooth BLE4 z komunikacją radiową w standardzie "niskomocowego" interfejsu Bluetooth, oparty o moduł RN4020. Rekomendacje: moduły są zgodne mechanicznie ze standardem XBee, co ułatwia ich zastosowanie w szeregu płytek uruchomieniowych min.: Raspberry PI (AVT1854 z EP6/15), Launchpad (AVT5476 z EP11/14), Arduino itd. BT41 i Wi-Fi uzupełniaja zestaw modułów komunikacyjnych opisanych w EP9/15 (kity AVT5513).

Internet rzeczy stał się rzeczywistością, więc nie ma na co czekać i warto wprowadzić swoje aplikacje w nową rzeczywistość. Oba prezentowane moduły mają wsparcie programowe skracające czas niezbędny od pomysłu do jego realizacji.

Schemat ideowy płytki rozszerzenia Wi-Fi pokazano na rysunku 1. Bazuje on na module ESP8266v7. Wybrana go ze względu na niską ceną, dostępność, wbudowaną antenę oraz możliwość przyłączenia anteny zewnętrznej za pomocą typowego wtyku UFL. Komunikacja z modułem odbywa się poprzez port szeregowy DIN/DOUT. Możliwe jest wykorzystanie kilku pinów GPIO wbudowanego procesora (np. w aplikacjach samodzielnych, bez zewnętrznego procesora). Zwora UPD służy do wprowadznia modułu w tryb aktualizacji oprogramowania (zwarte 2-3).

Schemat płytki rozszerzenia Bluetooth zamieszczono na rysunku 2. Jej najważniejszym elementem jest moduł RN4020 firmy Microchip. Moduł ma certyfikację Bluetooth, wbudowany stos BLE4.0. Komunikacja odbywa się poprzez port szeregowy. Istnieje możliwość aktualizowania oprogramowania przez UART oraz przez interfejs radiowy. Moduł ma API ułatwiające jego zastosowanie. Układ uzupełniają trzy LED sygnalizujące stan pracy: CN połączenie, EV zdarzenie (w trybie MLDP), WK aktywność modułu. Dodatkowo, wyprowadzono svgnały WK (WAKESW) wybudzania modułu z trybu Deep Sleep (aktywny poziom wysoki) oraz CMD włączający tryb Command/MLDP (opadające zbocze wprowadza RN4020 w tryb Command).

Oba moduły zmontowano na dwustronnych płytkach drukowanych. Rozmieszczenie elementów przedstawiają rysunki 3 oraz 4. Zmontowane moduły przedstawiono na fotografiach 5 i 6.

Dla szybkiego sprawdzenie poprawności działania modułu Wi-Fi możemy połączyć go z płytką bazową konwertera XBee PC lub dowolną inną zgodną z 3,3 V oraz zasilaczem 3,3 V/300 mA. Do komunikacji z ESP będzie potrzebny terminal znakowy. Po połączeniu układu, restarcie, ustawieniu terminala (115200, 8, n, 1) wpisujemy komendę AT+RST. Moduł zostanie zrestartowany oraz potwierdzi gotowość za pomocą komunikatu OK. Komendą AT+GMR sprawdzamy wersję oprogramowania (możliwe i polecane jest uaktualnienie np. programem ESP FLASH Download TOOL, XTCOM Utility lub innymi przeznaczonymi dla ESP). Komenda AT+CWMODE=3, załącza tryb pracy klient i punkt dostępowy Wi-Fi. Komenda AT+CWLAP? wyświetla listę dostępnych sieci Wi-Fi. Zalogowanie do sieci umożliwia komenda AT+CWJAP= "nazwasieci",

U

Pc

Pr (w

A٧

\* Ui Zest AVT

AVT Αντ AVT Δ\/Τ AVT Nie załą wer:

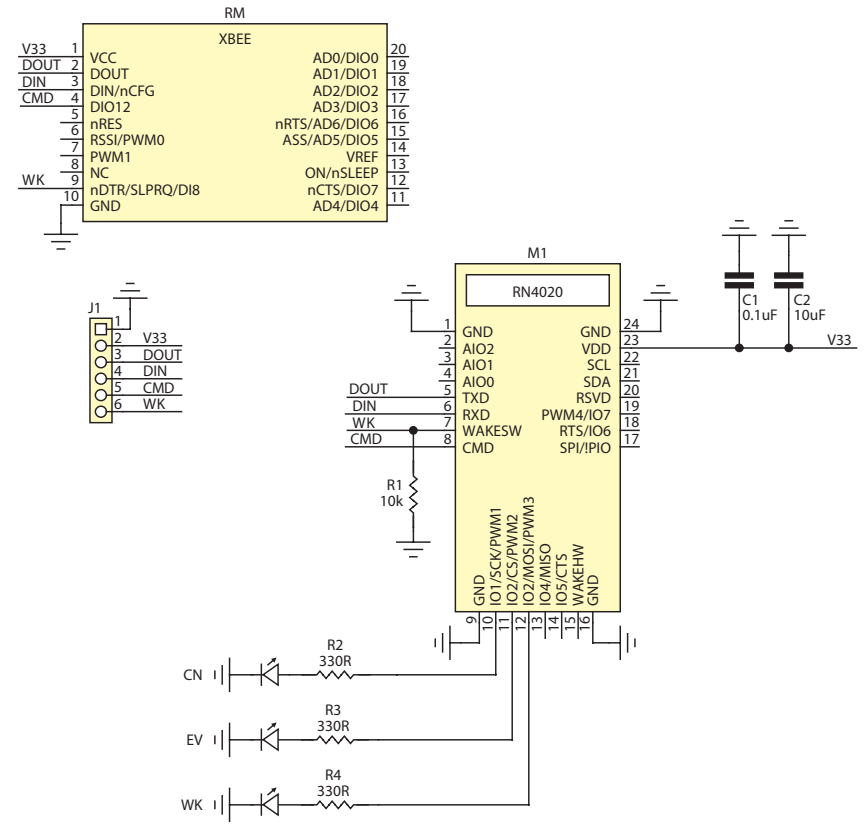

| Rysunek | 1. Schemat i | deowy mo | dułu Wi-Fi |
|---------|--------------|----------|------------|
|---------|--------------|----------|------------|

| DODA                                                                                                    | TKOWE MATERIAŁY                                                                                                    |
|----------------------------------------------------------------------------------------------------|----------------------------------------------------------------------------------------------------|
| NA F<br>ftp://o                                                                                                    | n com pl                                                                                                    |
| IISED S                                                                                                    | 22118 PASS 07764433                                                                                                    |
| Podstawo                                                                                                    | we informacje:                                                                                                    |
| <ul> <li>Łącznoś</li> <li>Sterowa</li> <li>Dołącze<br/>UART.</li> <li>Zasilani</li> <li>Moduły<br/>wadzeń</li> <li>Do zast<br/>Arduino</li> </ul> | ć za pomocą Wi-Fi lub Bluetooth.<br>nie z użyciem komend AT.<br>nie do systemu nadrzędnego przez<br>e 3,3 V/200 mA.<br>kompatybilne pod względem wypro-<br>i wymiarów.<br>osowania z Raspberry PI, Launchpad,<br>itp.                                                                                                    |
| Projekty                                                                                                    | pokrewne na FTP:                                                                                                    |
| AVT-1773                                                                                                    | Xbee Mini – łączność<br>bezprzewodowa (EP 9/2013)                                                                                                    |
| AVT-5332<br>AVT-5313                                                                                                    | ZigT system kontrolno-pomiarowy<br>pracujący z użyciem łączności<br>ZigBee (EP 3/2012)<br>IntelliDom – System sterowania<br>inteligentnego budynku<br>z interfejsem ZigBee (EP 10-11/2011)                                                                                                    |
| * Uwaga:<br>Zestawy AVT mc<br>AVT xxxx UK to<br>d<br>AVT xxxx A p                                                                                 | igą występować w następujących wersjach:<br>7 zaprogramowany układ. Tylko i wyłącznie. Bez elementów<br>odatkowych.<br>tytką drukowana PCB (lub płytki drukowane, jeśli w opisie                                                                                                    |
| AVT XXXX A+ p<br>A<br>AVT XXXX B p                                                                                                    | tyta drukowana i zaprogramowany układ (czyli połączenie wersji<br>i wersji UK) bez elementów dodatkowych.<br>łytka drukowana (lub płytki) oraz komplet elementów wymienio-                                                                                                    |
| AVT XXXX C to                                                                                                    | y w załączniku pdf<br>o nic innego jak zmontowany zestaw B, czyli elementy wluto-<br>zane w PCB. Należy mieć na uwadze, że o ile nie zaznaczono<br>wraźnia w pojsie, zestaw ton nie na obudowu azi elementów                                                                                                    |
| d<br>AVT xxxx CD o<br>tu<br>Nie każdy zesta<br>załączony ten si<br>wersie zamawia                                                                 | yrazme w opiske, zesaw teri me mä böbüowy ani elementow<br>programowanie (increzoto sopotykani wersja, tezi ješi występuje,<br>o niezbędne oprogramowanie można ściągnąć, klikając w link<br>mieszczony w opisie ktu)<br>w AVT występuje wszystkich wersjacht każda wersja ma<br>opisk da A pa Ba z Aldurny kałenowania upewnij się, którą<br>prikk da A pa Ba z Aldurny kałenowania upewnij się, którą |

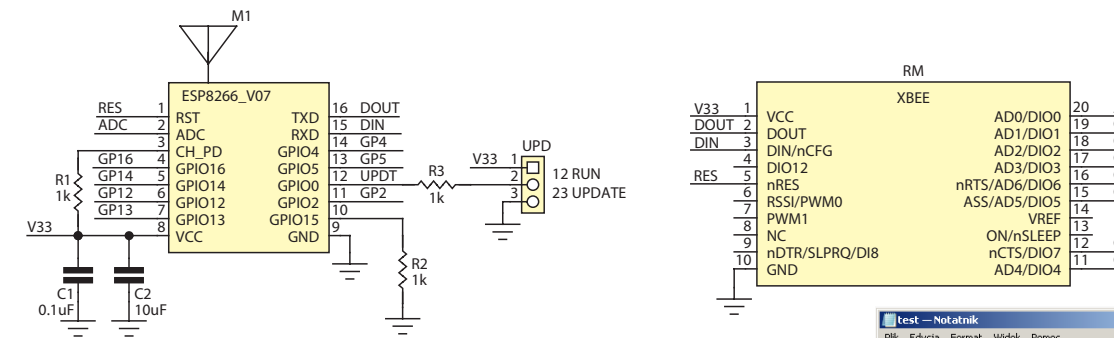

Rysunek 2. Schemat ideowy interfejsu Bluetooth

*"hasło*". Sprawdzenie uzyskanego IP następuje komendą *AT+CIFSR*.

Możliwa jest też aktualizacja oprogramowania przez Wi-Fi. Odpowiada za to komenda *AT+CIUPDATE*. Po pomyślnej aktualizacji moduł jest restartowany i ponownie

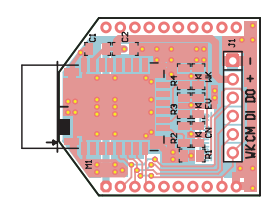

Rysunek 3. Schemat montażowy interfejsu Wi-Fi

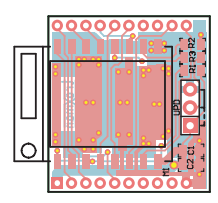

Rysunek 4. Schemat montażowy interfejsu Bluetooth

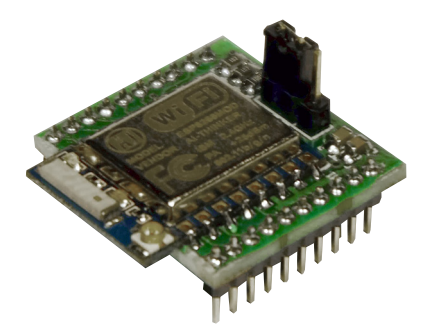

Fotografia 5.Zmontowana płytka rozszerzenia Wi-Fi

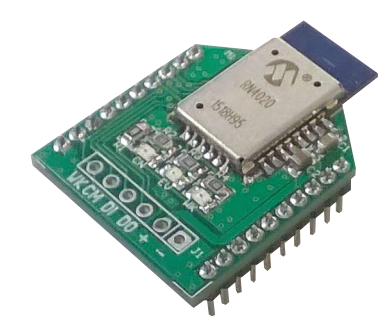

Fotografia 6. Zmontowana płytka rozszerzenia Bluetooth

automatycznie logowany do sieci określonej przy konfiguracji. Wersję po aktualizacji sprawdzamy komendą *AT+GMR*. Przykładową komunikację testową z ESP przedstawia **rysunek 7**.

Podobnie jest z modułem Bluetooth. wstępnego sprawdzenia ponownie Do będzie potrzebna płytka XBee PC oraz terminal. Po przyłączeniu modułu należy wybudzić go z trybu uśpienia poprzez zwarcie WK z +3,3 V. Zostanie to potwierdzone zaświeceniem się diody WK. Następnie, w terminalu należy wstępnie skonfigurować RN4020 wprowadzając go w tryb poleceń CMD (opadające zbocze sygnału CMD). W terminalu zostanie to potwierdzone wyświetleniem tekstu "CMD". Domyślnymi ustawieniami UART są 115200, 8, N, 1. Można je oczywiście przystosować do możliwości systemu, komendą SB, <0-7> (gdzie 0=2400,1=9600...7=921600). Następnie. warto nadać urządzeniu własną nazwę w sieci Bluetooth poleceniem S-,<nazwa>, np. S,BT41 oraz nadać nazwę modułu poleceniem SN,<nazwa>, np. SB,BT41. Od tej chwili można sprawdzić za pomocą np. smartfona, czy nasz moduł zgłosi się w sieci. Po wybraniu parowania w terminalu zostanie wyświetlone hasło dostępowe i możliwe będzie połączenie urządzeń (rysunek 8). Poprawne połaczenie potwierdzone jest także zaświeceniem diody CN, na płytce modułu.

Jeżeli wszystko wstępnie zadziałało, nie pozostaje nic innego jak wybór medium komunikacyjnego IoT i przejście do stworzenia własnego urządzenia dostępnego z całego świata.

Adam Tatuś, EP

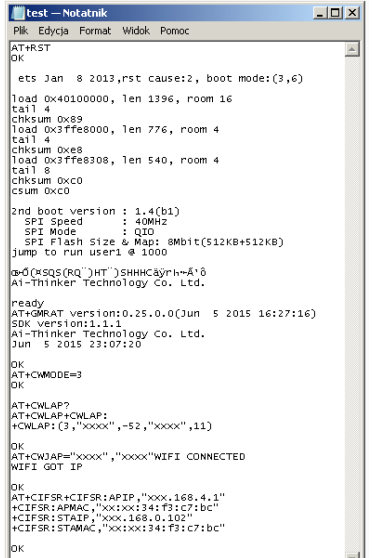

## Rysunek 8. Konfigurowanie i parowanie BT41

## **Wykaz elementów Moduł Wi-Fi** R1...R3: 1 kΩ /5% (SMD 0805)

 $\begin{array}{l} \text{R1...R3: F KL2 / 5% (SMD 0805)} \\ \text{C1: 0,1 μF (SMD 0805, X7R)} \\ \text{C2: 10 μF (SMD 0805, X7R)} \\ \text{M1: moduł ESP8266 ver 7} \\ \text{RM: złącza szpiłkowe 2 mm, SIP10} \\ \text{UPD: złącze szpiłkowe 2,54 mm, SIP3} \\ + zwora \end{array}$ 

## **Moduł Bluetooth**

R1: 10 kΩ/5% (SMD 0805) R2...R4: 330 Ω/5% (SMD 0805) C1: 0,1 μF (SMD 0805, X7R) C2: 10 μF (SMD 0805, X7R) CN, EV, WK: dioda LED (SMD 0805) J1: złącze SIP 2,54 mm M1: moduł BLE RN4020 RM: złącze szpiłkowe 2 mm, SIP10

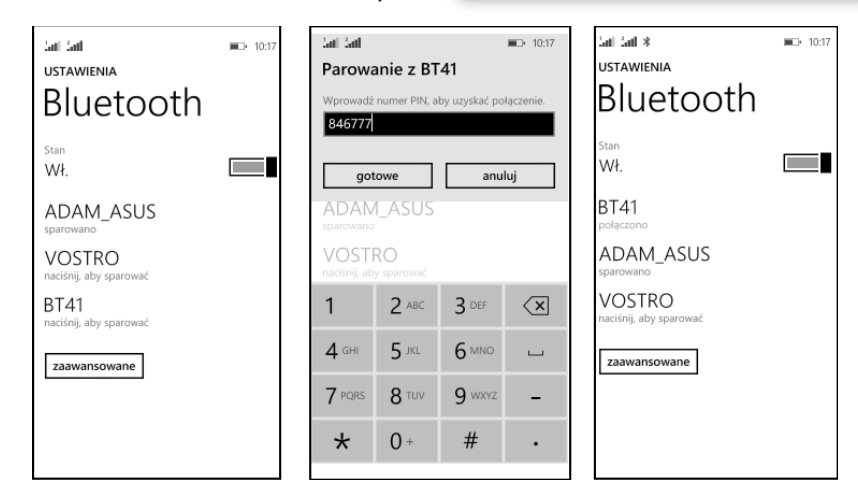

Rysunek 7. Przykładowa konfiguracja XBee Wi-Fi